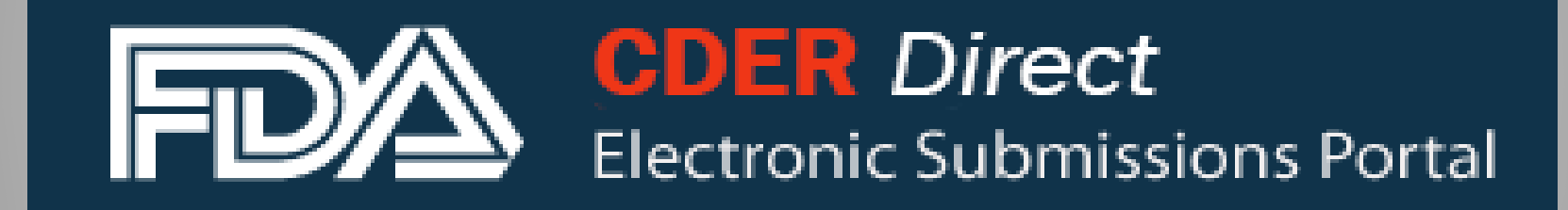

U.S. Department of Health & Human Services

| Electronic Submissions Portal                   |                                                                                                    |  |  |  |
|-------------------------------------------------|----------------------------------------------------------------------------------------------------|--|--|--|
| Step 1: Log into<br>your CDER<br>Direct Account | LOGIN   Username:   Password:   Under 18 U.S.C. 1001, anyone who makes a materially false, fictition   I Understand.   LOGIN Forgot your password? |  |  |  |

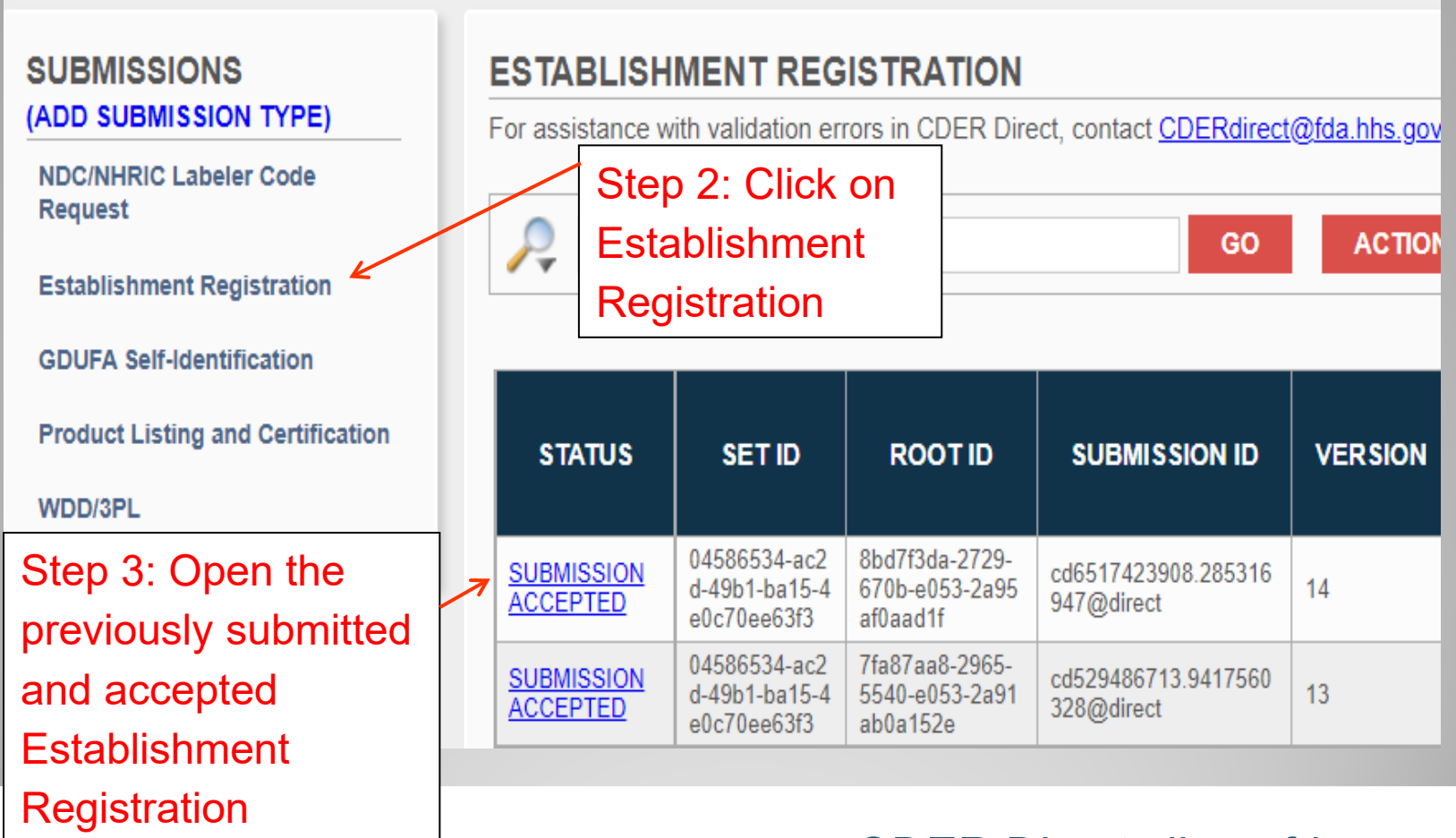

| Home Establishm       | nent Registration SPL Submission                        |                         |                                                 |                         |                                    |
|-----------------------|---------------------------------------------------------|-------------------------|-------------------------------------------------|-------------------------|------------------------------------|
| VIEW SPL              | DOWNLOAD SPL                                            |                         |                                                 | 7                       | CREATE NEW VERSION                 |
| Note: Click on the Da | ta Element Name for each field below to display instru- | uctions and helpful hin | ts for filling out this Establishment Registrat | tion submission form. R | Red asterisk indicate required fie |
|                       |                                                         |                         | Step 4: Click                                   |                         |                                    |
| - HEADER DE           | ETAILS                                                  |                         | Create New                                      |                         |                                    |
| Document Type: *      | ESTABLISHMENT REGISTRATION V                            |                         | Version                                         |                         |                                    |
| Set ID: *             | a27c2e3e-b665-c8f3-7a8e-08f5fd7fe5d7                    | Generate New            | Version Number: *                               | 27                      |                                    |
| Root ID: *            | e935a701-0687-a6df-e053-2995af0a33e6                    | Generate New            | Effective Date: *                               | 09-21-2022              |                                    |
|                       | NT DETAILS                                              |                         |                                                 |                         |                                    |
| Registrant Name: *    | Drug Firm                                               |                         |                                                 |                         |                                    |
| Registrant DUNS: *    | 012345678                                               |                         |                                                 |                         |                                    |
| REGISTRANT CO         | NTACT DETAILS                                           |                         | REGISTRANT CO                                   | NTACT ADDRESS           |                                    |
|                       |                                                         |                         |                                                 |                         |                                    |

| Registrant Name: * | Registrant Company |               | Step 5: Update any<br>information as needed |
|--------------------|--------------------|---------------|---------------------------------------------|
| Registrant DUNS: * | 123456789          |               |                                             |
| REGISTRANT CO      | ONTACT DETAILS     |               | REGISTRANT CONTACT ADDRESS                  |
| Contact Name: *    | John Doe           |               | Country: * United States •                  |
| Contact Email: *   | john.doe@gmail.com |               | Street Address: *                           |
| Contact Phone: *   | 222-222-2222       | <u>Format</u> | City: * Rockville                           |
| Phone Extension:   |                    |               | State: * Maryland 🔹                         |
|                    |                    |               | Postal Code:                                |

| Home Establishme       | ent Registration SPL Submission                             |                                            |                            |                                                        |  |
|------------------------|-------------------------------------------------------------|--------------------------------------------|----------------------------|--------------------------------------------------------|--|
|                        | <u> </u>                                                    |                                            |                            |                                                        |  |
| Note: Click on the Dat | ta Element Name for each field below to display instruction | ins and helpful bints for filling out this | Establishment Registration | submission form. Red asterisk indicate required fields |  |
|                        |                                                             |                                            | Establishment registration |                                                        |  |
| - HEADER DE            | ETAILS                                                      |                                            |                            |                                                        |  |
| Document Type: *       | ESTABLISHMENT REGISTRATION V                                |                                            |                            |                                                        |  |
| Set ID: *              | a27c2e3e-b665-c8f3-7a8e-08f5fd7fe5d7                        | Generate New                               | Version Number: *          | 27                                                     |  |
| Root ID: *             | e935e9e1-fa75-547b-e053-2a95af0ab2ca                        | <u>Generate New</u>                        | Effective Date: *          | 09-21-2022                                             |  |
|                        |                                                             |                                            |                            |                                                        |  |
| Registrant Name: *     | Durg Firm                                                   |                                            |                            |                                                        |  |
| Devietment DUNC: *     | 123456789                                                   |                                            |                            |                                                        |  |
| REGISTRANT CO          | NTACT DETAILS                                               |                                            | REGISTRANT CONT            | ACT ADDRESS                                            |  |
| Contact Name: *        | John Doe                                                    | ]                                          | Country: *                 | United States                                          |  |
| Contact Email: *       | iohndoe@gmail.com                                           |                                            |                            | 1234 Street                                            |  |
| Contact Phone: *       | 1-222-222-2222                                              | Format                                     | Street Address: "          | 4                                                      |  |
| Dhone Extension:       |                                                             |                                            | City: *                    | Gaithersburg                                           |  |
| Phone Extension.       |                                                             |                                            | State:                     | Maryland ~                                             |  |
|                        | Step 6: 0                                                   | Click here to                              | Postal Code: *             | 20878                                                  |  |
|                        |                                                             | -<br>atabliahman                           | 4                          |                                                        |  |
| - ESTABLISH            |                                                             |                                            |                            |                                                        |  |
|                        | informat                                                    | ion                                        |                            |                                                        |  |
|                        |                                                             |                                            |                            | row(s) 1 - 2 of 2                                      |  |
|                        | ÉSTABLISHMENT DUNS                                          | ESTABLISH                                  | MENT FEI                   | ESTABLISHMENT NAME                                     |  |
| 012345                 | 678                                                         | -                                          |                            | Drug Firm A                                            |  |
| 2 987654               | 321                                                         | 1234567899                                 |                            | FIM B                                                  |  |

|                                                                                                 |                                                                                               | Step 7 :                                |        | SAVE ESTABI                                                                                                    | LISHMENT DELETE                                                                                                    | ESTABLISHMENT                         | << RETU  |
|-------------------------------------------------------------------------------------------------|-----------------------------------------------------------------------------------------------|-----------------------------------------|--------|----------------------------------------------------------------------------------------------------|----------------------------------------------------------------------------------------------------|---------------------------------------|----------|
| ESTABLISHMENT DE                                                                                | TAILS                                                                                         | Update ar                               | ıy     | ESTABLISHMENT AD                                                                                                    | DRESS                                                                                                    |                                       | ~        |
| Establishment DUNS: *                                                                           | 012345678                                                                                     | informatio                              | n as   | Street Address: *                                                                                                    | 12345 Street A                                                                                                    |                                       |          |
| Loubioment PLI.                                                                                 |                                                                                               | needed                                  |        | City: *                                                                                                    | Rockville                                                                                                    |                                       |          |
|                                                                                                 |                                                                                               |                                         |        | State: *                                                                                                    | Maryland                                                                                                    | $\checkmark$                          |          |
|                                                                                                 |                                                                                               |                                         |        | Postal Code: *                                                                                                    | 123456                                                                                                    |                                       |          |
| ESTABLISHMENT CO                                                                                | NTACT DETAILS                                                                                 | 55                                      |        | ESTABLISHMENT CO                                                                                                    | United Stole                                                                                                    |                                       | ~        |
| ESTABLISHMENT CO                                                                                | Contact DETAILS                                                                               | 55                                      |        | ESTABLISHMENT CO                                                                                                    | United State<br>1234 Street                                                                                                    |                                       | ~        |
| ESTABLISHMENT CO                                                                                | NTACT DETAILS                                                                                 | ss<br>m                                 |        | ESTABLISHMENT CC                                                                                                    | United Stoles<br>1234 Street                                                                                                    |                                       | ~        |
| ESTABLISHMENT CO<br>Contact Name: *<br>Contact Email: *<br>Contact Phone: *                     | Sontact DETAILS<br>John Doe<br>johndoe@gmail.co                                               | m                                       | Format | ESTABLISHMENT CC                                                                                                    | DNTACT ADDRESS<br>United State<br>1234 Street<br>Gaithersburg                                                                         |                                       | ~        |
| ESTABLISHMENT CO                                                                                | NTACT DETAILS                                                                                 | m                                       | Format | ESTABLISHMENT CC<br>course *<br>Street Address: *<br>City: *<br>State: *                                                         | DNTACT ADDRESS                                                                                                    |                                       | ~        |
| ESTABLISHMENT CO<br>Contact Name: *<br>Contact Email: *<br>Contact Phone: *<br>Phone Extension: | Sontact DETAILS<br>Sontact Dev Sound Addres<br>John Doe<br>johndoe@gmail.co<br>1-222-222-2222 | m                                       | Format | ESTABLISHMENT CC<br>coursest<br>Street Address: *<br>City: *<br>State: *<br>Postal Code: *                                       | DNTACT ADDRESS<br>United State<br>1234 Street<br>Gaithersburg<br>Maryland<br>20878                                                    | · · · · · · · · · · · · · · · · · · · | ~        |
| ESTABLISHMENT CO                                                                                | NTACT DETAILS                                                                                 | m                                       | Format | ESTABLISHMENT CC<br>courses:<br>Street Address: *<br>City: *<br>State: *<br>Postal Code: *                                       | DNTACT ADDRESS                                                                                                    | alternatively importers               | <b>v</b> |
| ESTABLISHMENT CO                                                                                | NTACT DETAILS                                                                                 | m<br>cessing operations performed at th | Format | ESTABLISHMENT CC<br>Courses*<br>Street Address: *<br>City: *<br>State: *<br>Postal Code: *<br>ent. Click on + button to select r | DNTACT ADDRESS United State 1234 Street Gaithersburg Maryland 20878 nultiple business operations, or a                                | alternatively importers               | <b>v</b> |
| ESTABLISHMENT CO                                                                                | NTACT DETAILS                                                                                 | m<br>cessing operations performed at th | Format | ESTABLISHMENT CC<br>boun of *<br>Street Address: *<br>City: *<br>State: *<br>Postal Code: *<br>est HUMAN OVER-THE-CC             | DNTACT ADDRESS United State 1234 Street Gaithersburg Maryland 20878 nultiple business operations, or a QUALIFIER DUNTER DRUG PRODUCTS | alternatively importers               | S.       |

| Home Sestablishment Regis | tration SPL Submission | Establishment                 |
|---------------------------|------------------------|-------------------------------|
|                           |                        |                               |
|                           |                        | Step 9 : The FEI              |
| ESTABLISHMENT DETA        | ILS                    | / number is required after    |
| Establishment Names *     | Firm B                 | initial registration. If your |
| Establishment Name:       |                        | firm has previously           |
| Establishment DUNS: *     | 987654321              | obtained an FEI               |
| Establishment FEI: *      | K                      | number, you may enter         |
|                           |                        | the number here.              |

| Home Establishment Registration SPL Submission Establishment |                   |                            |           |
|--------------------------------------------------------------|-------------------|----------------------------|-----------|
| Step 10: Click here to save                                  |                   |                            |           |
| Establishment information before                             | SAVE ESTABLIS     | HMENT DELETE ESTABLISHMENT | << RETURN |
| returning to the previous screen                             |                   |                            |           |
| ESTABLISHMENT DETAILS                                        | ESTABLISHMENT ADD | RESS                       |           |
| Establishment Name: * Firm B                                 | Country: *        | United States              | ¥         |
| Establishment DUNS: * 987654321                              | Street Address: * | 123 drive                  |           |
| Establishment FEI: * 0123456789                              |                   |                            |           |
|                                                              | City: *           | Silver Spring              |           |
|                                                              | State: *          | Maryland V                 |           |
|                                                              | Postal Code: *    | 123456                     |           |
|                                                              |                   |                            |           |
|                                                              |                   |                            |           |

Establishment information saved.

HEADER DETAILS

Establishment Registration > SPL Submission Home

j

Note: Click on the Data Element Name for each field below to display instructions and helpful hints for Ning out this Establishment Registration submission form. Red asterisk i

SUBMIT SPL

### Step 11: Submit SPL

SAVE AND VALIDATE

SAVE AS DRAFT

| Document Type: * | ESTABLISHMENT REGISTRATION V         |              |                   |            |
|------------------|--------------------------------------|--------------|-------------------|------------|
| Set ID: *        | a27c2e3e-b665-c8f3-7a8e-08f5fd7fe5d7 | Generate New | Version Number: * | 27         |
| Root ID: *       | e935e9e1-fa75-547b-e053-2a95af0ab2ca | Generate New | Effective Date: * | 09-21-2022 |

|                    | T DETAILS |  |
|--------------------|-----------|--|
| Registrant Name: * | Durg Firm |  |
| Registrant DUNS: * | 123456789 |  |

### Establishment Registration – Document Types

### **Document Types**

- Establishment Registration
  - to register your establishment(s)
- No change notification
  - each year when the information is updated, if there is no change
- Out of Business
  - if the registrant goes out of business
- Establishment De-Registration
  - de-register your establishment(s)

# For more information

Log on to CDER Direct: <u>direct.fda.gov</u> Compatible with the following browsers:

- Microsoft Edge
- Firefox version 28 and above
- Google Chrome
- Safari 10.0.1 and above

Help Desk: <u>CDERdirect@fda.hhs.gov</u>